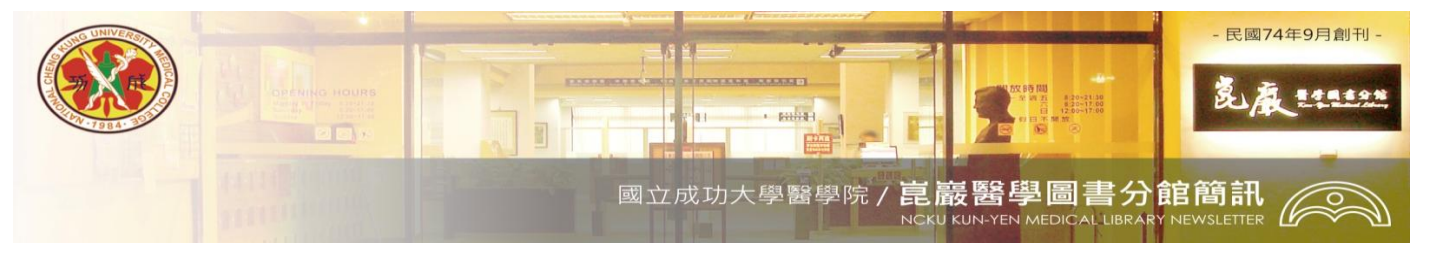

### 第349期 民國 102/10 /03 發刊

## 快來一探究竟~全新跨領域電子資源查詢系統上線!

為有效整合本校電子資源,提供讀者更好跨領域的服務,醫分館電子資源查詢系統(E-Resources Management Gateway,ERMG),於2013/09/16全面改版升級,希望為醫圖使用者帶來更便捷的資源檢索 介面,提供更優質的服務。

★新版電子資源查詢系統的特色功能如下:

### 1. 就全校資源整合 - 提供一站式服務 (One-stop service)

整合全校電子資源,包括500多筆資料庫及6萬多筆電子期刊電子資源,提供一站式服務(One Stop Service),希望讀者能在單一系統中即能找到所需的資源,以滿足讀者一站式服務的需求。原醫分館 的電子資源查詢系統資源放置於新系統的『醫學資源』專區,此專區彙整與醫學領域密切相關的電 子資源,提供讀者查找醫學資源的捷徑。

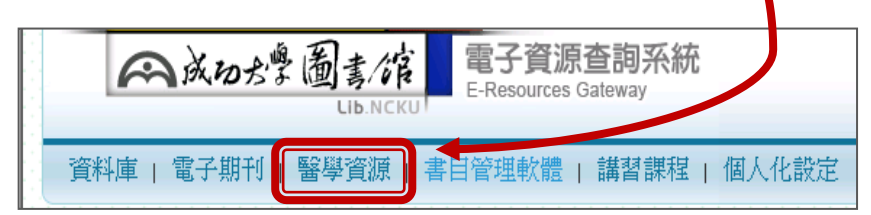

2. 就簡化校外連線服務設定-採更簡單認證機制「Ezproxy」,無需再另外設定校外連線 只要輸入讀者帳號密碼,通過認證後即可在校外使用電子資源,且使用不同電子資源時,只要不關 閉瀏覽器,不需再作認證。認證帳密與圖書館「館藏查詢系統」個人化服務之帳號密碼相同。

3. 就資訊檢索方面 - 新增「查詢結果分類」功能以提升檢索效益 「查詢結果分類」功能可歸納整理檢索結果,輔助使用者迅速掌握檢索概況與資訊分布,使用者可依「查詢結果分類」選擇所需以提升檢索效益。「查詢結果分類」功能在『醫學資源』專區中的電子期刊及資料庫的選項下,有不同的呈現方式,以下以資料庫為例進行說明:

- 醫學資源下點選資料庫內的『主題瀏覽』
- 2 選擇『綜合醫學』->出現 29 個資料庫
- 3 【查詢結果分類】:瀏覽結果除清單呈現外,系統另新增【查詢結果分類】,說明資訊分布。就 類型分布為例,顯示29個資料庫中收錄類型為電子書有13個資料庫、電子期刊7個。

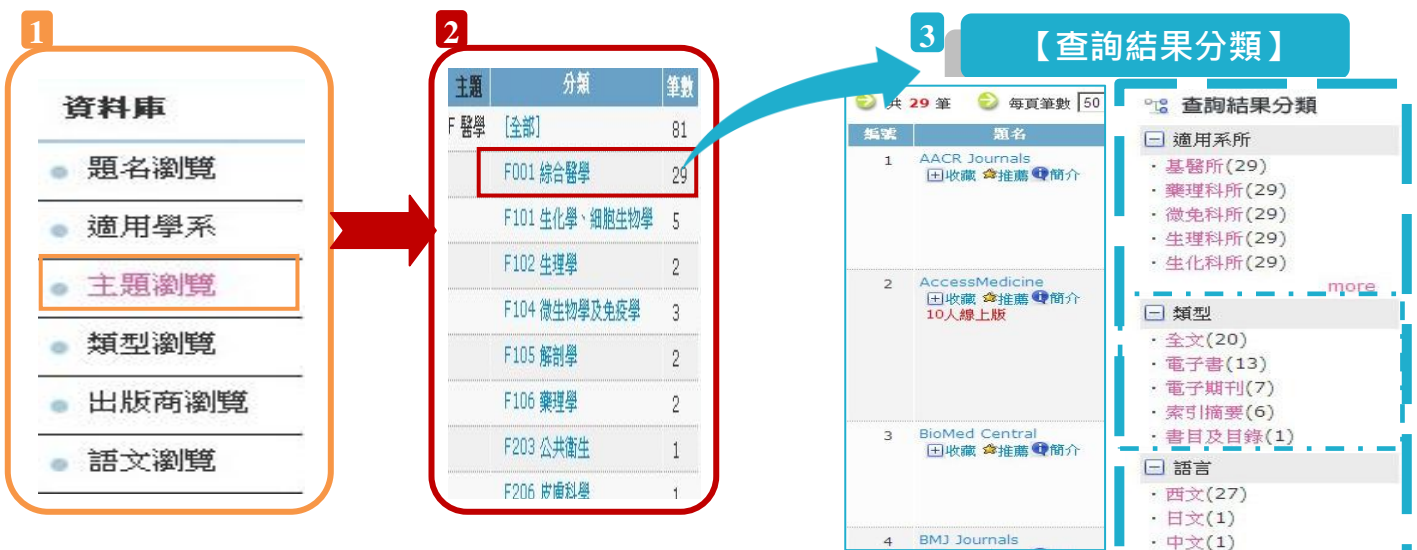

### 4. 新增館員推薦及電子資源熱門排行等資訊、

提供館員推薦電子資源及電子資源熱門排行如熱門點閱、熱門收藏及熱門推薦等排序資訊,以提高資源被使 用的機率並反應讀者的使用情形。

| 💡 館員推薦                                                        |                        |                                                        |          |
|---------------------------------------------------------------|------------------------|--------------------------------------------------------|----------|
| <b>HyRead e</b><br>提供綜合電子                                     | book 中文電子<br>書,內容包含文學小 | <b>書</b><br>小説、宗教心靈、休閒生活、財經商管、語文學習有聲書等。                |          |
| <ul> <li>※離線関<br/>Royal<br/>英國皇翁<br/>足不同罰         </li> </ul> | 🍹 熱門排行                 |                                                        |          |
|                                                               | 熱門點開                   | 熱門收藏 熱門推薦                                              |          |
|                                                               | 次數                     |                                                        | 題名       |
|                                                               | 736 次                  | Science Citation Index Expanded (SCI) [Web of Science] |          |
|                                                               | 586次                   | CEndNote                                               |          |
|                                                               | 429 次                  | 、Airiti Library 華藝線上圖書館(CEPS中文電子期刊資料庫+CETD中文碩博士論文資料    | 庫整合査詢入口) |
|                                                               | 257 次                  | Social Science Citation Index (SSCI) [Web of Science]  |          |

# 我要用用看

歡迎登入電子資源管理系統(<u>http://er.lib.ncku.edu.tw</u>)或連結至<u>醫分館首頁</u>→『電子資源查詢』下點選 『**電子資源管理系統**』

<撰稿人:醫分館館員林意晴>

任何建議與問題請洽參考服務,電話 (06)2353535 轉 5122 or 5121 或 E-mail:<u>medref@libmail.lib.ncku.edu.tw</u> 歡迎連結醫圖網站首頁 — 關於本館 —<u>醫分館簡訊</u>

~您的意見是醫分館最大的支持~